آموزش کار با اپلیکیشن بارس (نسخه راننده)

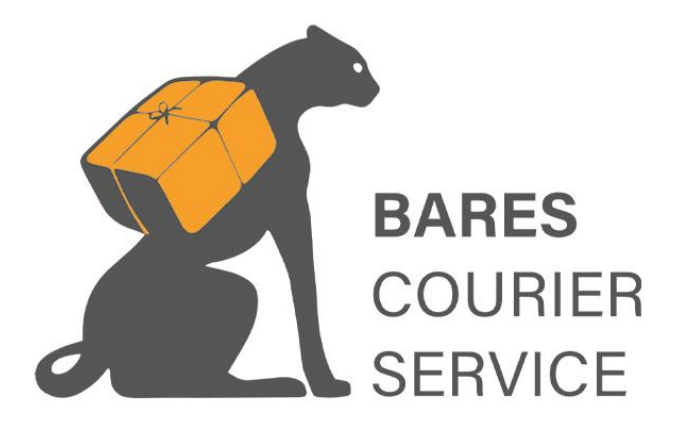

نگارش: بارس سیتم

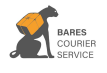

«راننده گان گرامی جهت عضویت در اپلیکیشن بارس بار مراحل زیر را دنبال کنید :

بابرك

مرحله 1: ابتدا نرم افزار بارس (وانت بار – نسخه راننده) را از کافه بازار 👌 ガ و یا سایت

# www.BARES.ir

دانلود کرده و سپس بر روی گوشی خود نصب نمایید.

رانندگان محترم توجه داشته باشید جهت استفاده از این اپلیکیشن، باید عضو وانت بار بارس باشید.

مرحله 2: نرم افزار را بر روی گوشی خود باز کرده ، نام کاربری و کلمه عبور خود را از مدیریت یا نماینده ایشان گرفته و وارد نمایید.

توجه :پس از عضویت وانت بار و امضا قرارداد نام کاربری و کلمه عبور شما توسط مدیر آژانس مربوطه در سامانه مانیتورینگ ثبت خواهد شد.

شما فقط کافیست نام کاربری و کلمه عبور خود را از مسئول آژانس درخواست نمایید.

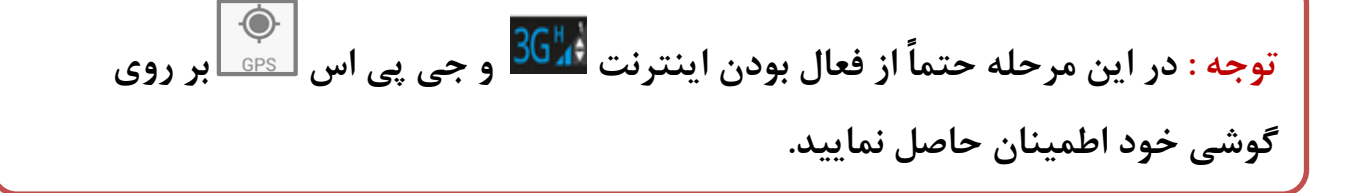

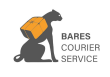

آموزش کار با ایلیکیشن بارس بار (نسخه راننده)

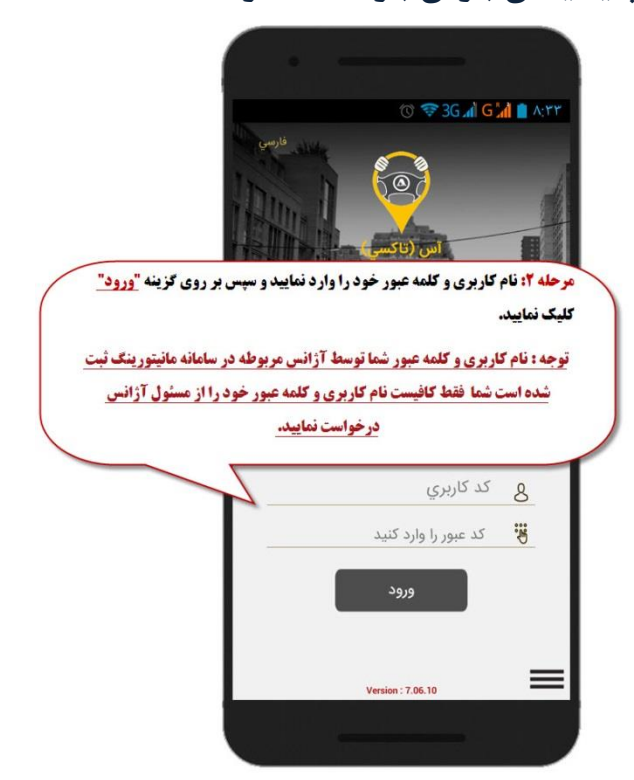

بابرس

مرحله 3: بعد از وارد کردن نام کاربری و کلمه عبور، وارد صفحه اصلی نرم افزار شده، در صورتیکه مکان یاب شما فعال نباشد، به صفحه ی مربوطه هدایت خواهید شد و پس از فعال سازی مکان یاب با کلیک بر روی گزینه أي (بازگشت گوشی) وارد صفحه آماده به سرویس خواهید شد، با انتخاب گزينه " آماده سرویس " نام شما در صف راننده های آژانس نمایش داده شده ، و آماده دریافت سرویس خواهید شد.

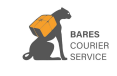

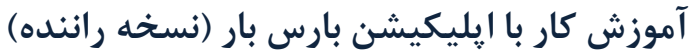

بارحر

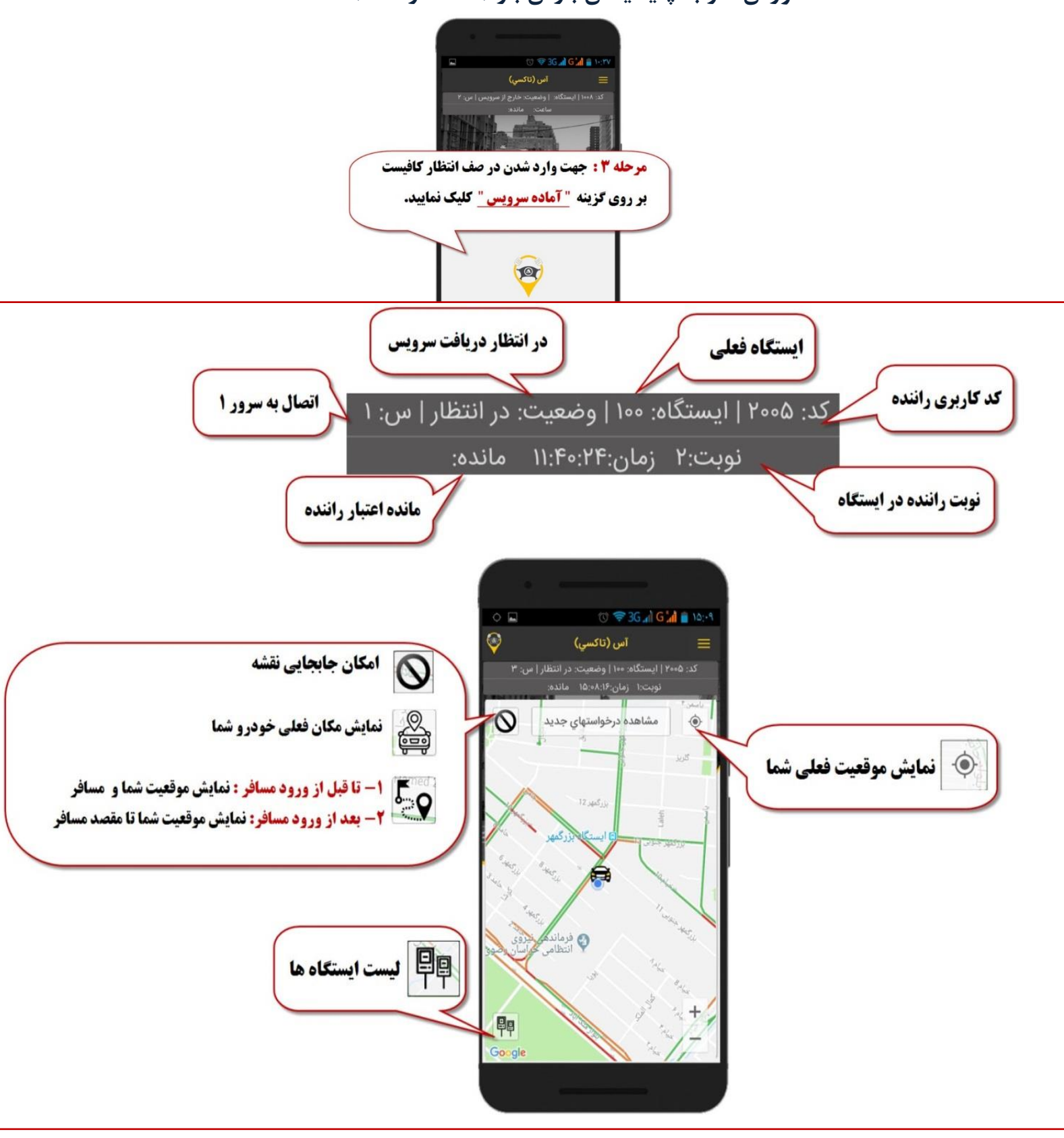

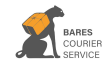

بابرك

راهنما:

مشاهده درخواستهای جدید:

توجه:درصورت عدم تمایل به انجام سرویس گزینه" کنسل سرویس" را انتخاب نمایید.

با انتخاب "مشاهده درخواست های جدید" و فعال 🔊 برسی همواره پس از پایان سرویس انجام شود کردن گزینه درخواست هایی که مسافرین از طریق نرم افزار همراه خود ثبت کرده اند، بر روی گوشی شما نمایش داده خواهد شد.

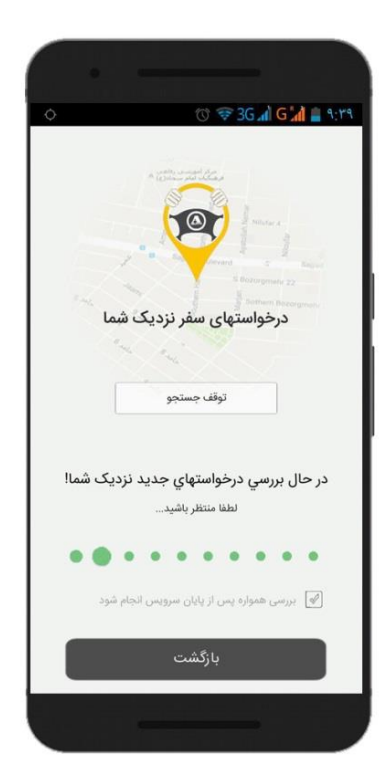

و در صورتیکه درخواست های جدیدی داشته باشید، تمامی درخواست سرویس ها بر روی گوشی شما نمایش داده می شود، فقط کافیست با کلیک بر روی گزینه <mark>"انجام می دهم !"</mark> یکی از سرویس های موجود را به دلخواه انتخاب نمایید.

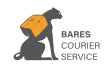

بابرك

| ¢ 🖗 📓 🚧 🛛 🕅                                             | 0 🕫 3G 🔊 G 🚮 👔 10:88                                                                           |  |
|---------------------------------------------------------|------------------------------------------------------------------------------------------------|--|
| بزرگمهر ۸ ۹                                             | مبدا: مشهد-                                                                                    |  |
| مقصد: مشهد- بلوار ساجدی اداره کل                        |                                                                                                |  |
| فاصله: ۸ متر                                            | مبلغ: ۳۹۰۰۰ ریال                                                                               |  |
| مايل نيستم !                                            | انجام می دهم !                                                                                 |  |
| لقه ۱ - بزرگمهر ۶                                       | مبدا: مشهد- منط                                                                                |  |
| شهر - امامت ۹ ۱۰۱                                       | مقصد: مشهد- زیبا                                                                               |  |
| فاصله: ۳۰۸ متر                                          | مبلغ: ۳۳۰۰۰ ریال                                                                               |  |
| مايل نيستم !                                            | انجام می دهم !                                                                                 |  |
| دامد ۲-بلاک۵۶ واحد ۳                                    |                                                                                                |  |
|                                                         | مبدا: مشهد- ملک آیاد- ح                                                                        |  |
| سیند ج- فرامرز عباسی                                    | مبدا: مشهد- ملک آیاد- <<br>مقصد: مشهد- فرامرزعبا                                               |  |
| سیند ج- فرامرز عباسی<br>فاصله: ۸۸۴ متر                  | مبدا: مشهد- ملک آیاد- <<br>مقصد: مشهد- فرامرزعبار<br>مبلغ: ۳۳۰۰۰ ریال                          |  |
| سیند ج- فرامرز عباسی<br>فاصله: ۸۸۴ متر<br>مایل نیستم !  | مبدا: مشهد- ملک ایاد- م<br>مقصد: مشهد- فرامرزعبا،<br><b>مبلغ: ۳۳۰۰۰ ریال</b><br>انجام می دهم ا |  |
| سییند ج- فرامرز عباسی<br>فاصله: ۸۸۴ متر<br>مایل نیستم ! | مبدا: مشهد- ملک ایاد-<br>مقصد: مشهد- فرامرزعبا،<br><b>مبلغ: ۳۳۰۰۰ ریال</b><br>انجام می دهم ا   |  |

مرحله4: در صورتیکه صاحب کالا(مشتری) درخواست سرویسی داشته باشد ویا سرویس جدیدی از دفتر آژانس برای شما ارسال گردد، این درخواست همراه با پخش صدای زنگ جهت آگاه سازی شما از سرویس جدید نمایش داده خواهد شد، در این صفحه نام مشتری، آدرس

نمایش داده خواهد شد، در این صفحه نام مشتری، آدرس مبدا و مقصد و هزینه سرویس مشخص می گردد جهت انجام سرویس بر روی گزینه <mark>"تایید سرویس"</mark> کلیک نمایید.

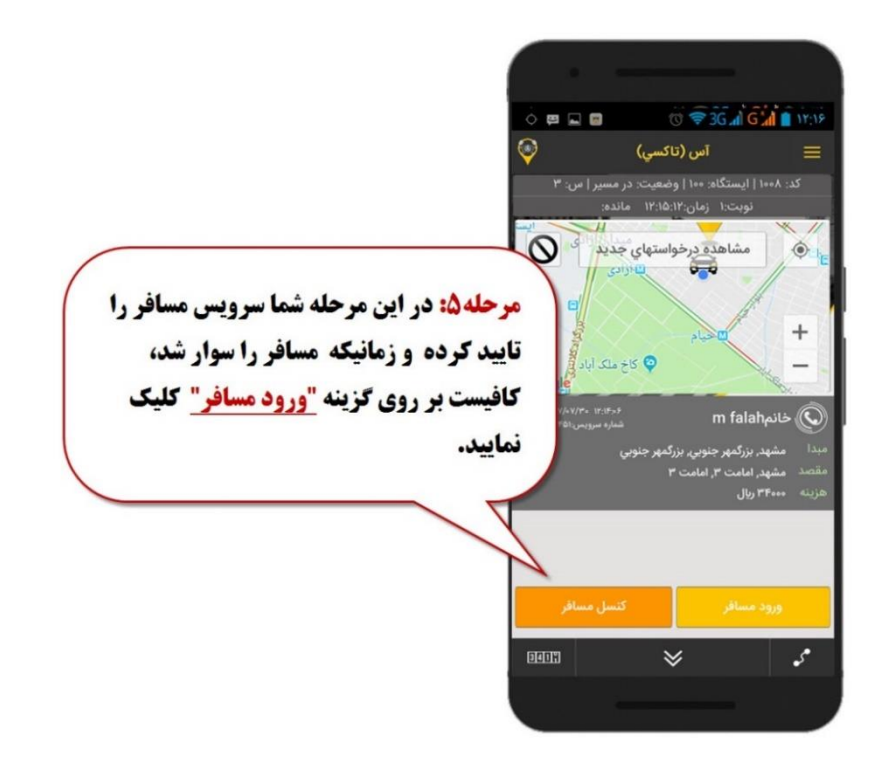

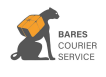

بارحر

<mark>مرحله5</mark>: پس از رسیدن به موقعیت مشتری یا مبدا بارگیری درصورتی که بار خود را سوارماشین کردید گزینه "ورود " و درصورتی که سرویس کنسل شد گزینه "کنسل سرویس " را انتخاب نمایید.

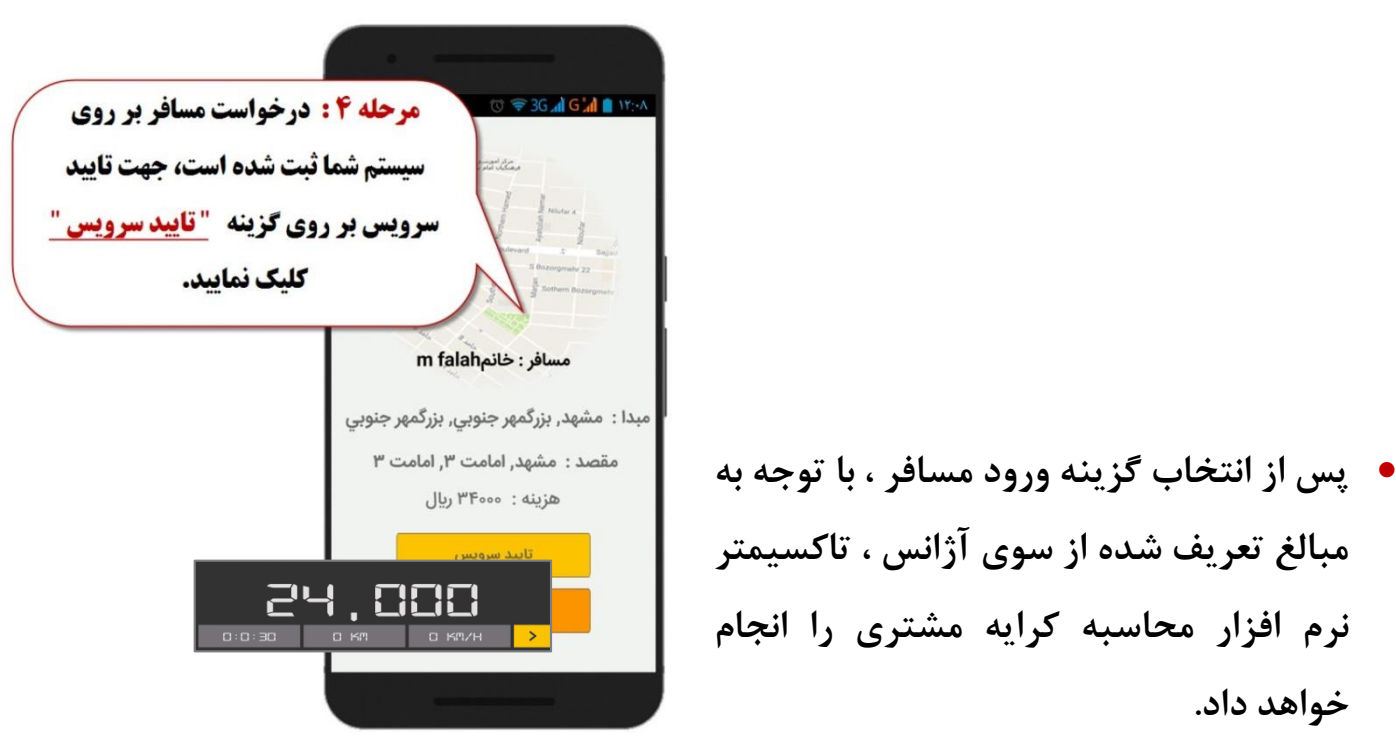

#### راهنما:

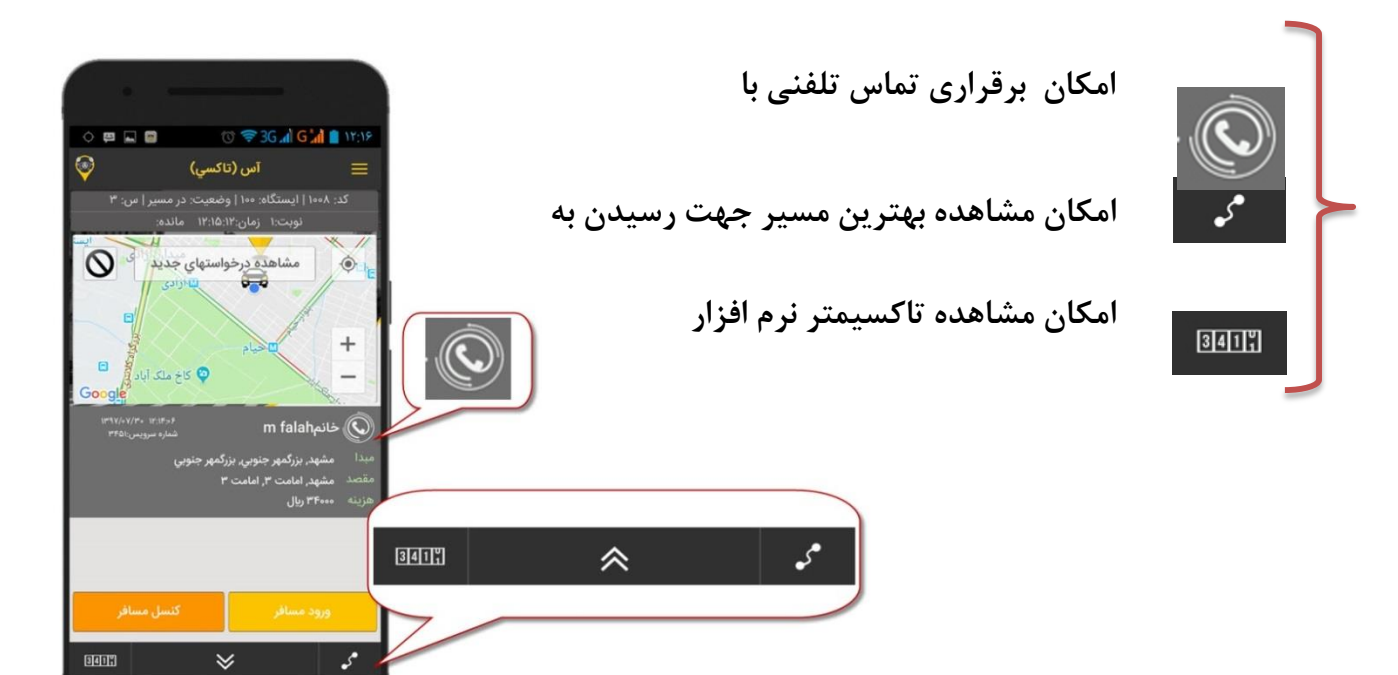

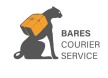

بابر من

مرحله 6: پس از اتمام سرویس و پیاده کردن بارخود کافیست بر روی گزینه "پایان سفر" کلیک کرده تا جهت ثبت هزینه سفر و خاتمه سرویس به صفحه مربوطه وارد شوید.

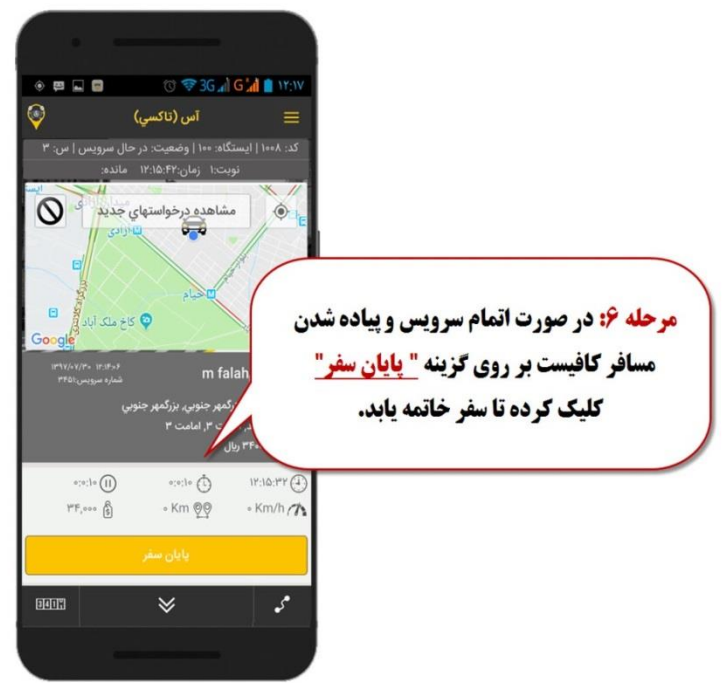

- با انتخاب این گزینه
  مبلغ محاسبه شده توسط وانتمتر نرم افزار محاسبه
- شده و در قسمت مبلغ سرویس نمایش داده میشود مبلغ خدمات سرویس را وارد کنید انجام شده دارای خدمات اضافی باشد می تواند

هزینه خدمات را در این قسمت وارد کرد.

مقصد را وارد کنید قسمت نمایش داده می شود و قابل ویرایش می باشد.

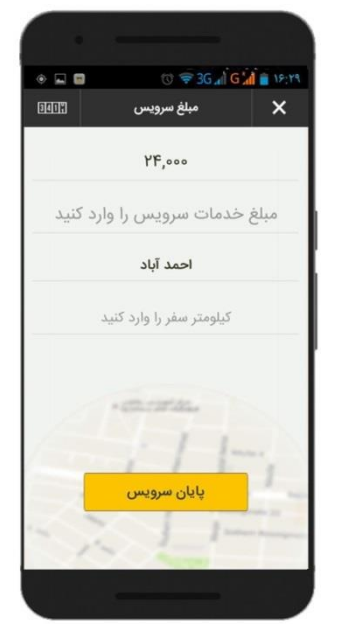

کیلومتر سفر را وارد کنید
 کیلومتر طی شدہ تا مقصد مشتری را نمایش می دھد و ضمناً
 قابل ویرایش می باشد.

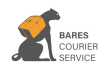

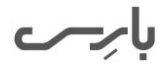

توجه : این صفحه تا 50 ثانیه فعال می باشد.

|                                                                                                    |                                       |                                | راهنما :           |  |
|----------------------------------------------------------------------------------------------------|---------------------------------------|--------------------------------|--------------------|--|
|                                                                                                    |                                       | ن سرویس                        | (مان ثبت الا:۱۵:۳۲ |  |
| است المراجع ( التكسي) ( التكسي) ( التكسي) ( التكسي) ( التكسي) ( التك التك التك التك التك التك التك التك                      |                                       | ان سفر                         | مدت زه             |  |
| ون مشاهده درخواستهای جدید<br>مشاهده درخواستهای جدید<br>هنا<br>۲۰۰۰ هم<br>۲۰۰۰ هم<br>۲۰۰۰ هم<br>۲۰۰۰ هم<br>۲۰۰۰ هم<br>۲۰۰۰ هم | •:1• (II) •:•:1• (⊡<br>•••• 🛐 • Km @@ | ان توقف<br>۲۲:۱۵:۳۲ 🕀 ۲۲:۱۵:۲۲ | مدت زم             |  |
| Google معرف معرف معرف معرف معرف معرف معرف معرف                                                                               | پایان سفر                             | طى                             | کیلومتر • Km       |  |
| یک ۲۲۰۳ میلی<br>۲۳،۰۰۰ (۱۹۹۵ - ۲۲۰۰۰)<br>۲۳،۰۰۰ (۲۴،۰۰۰ (۲۴۰۰)<br>۱۹۹۵ - ۲۴،۰۰۰ (۲۹۰۰)                                       |                                       | لفر                            | هزينه س            |  |
|                                                                                                    |                                       |                                | J                  |  |

منوی امکانات : جهت دسترسی به **علی منوی امکانات کافیست در صفحه اصلی نرم** افزار ، در قسمت بالای پنجره سمت راست بر روی گزینه کلیک نمایید.

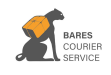

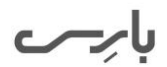

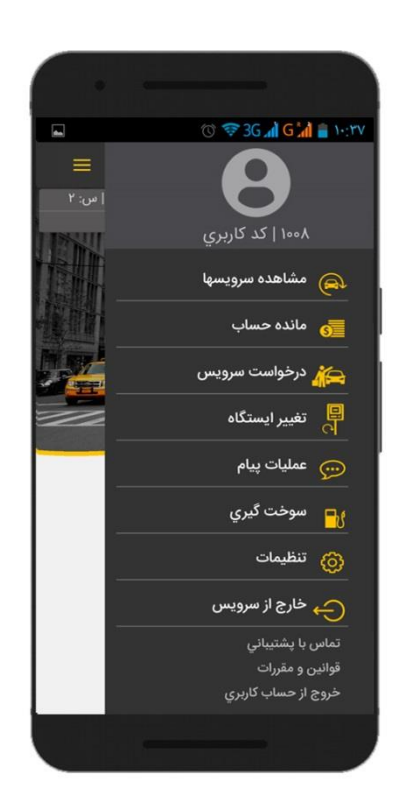

مشاهده سرویس ها :

جهت مشاهده گزارش سرویس های انجام شده توسط راننده می توانید از قسمت منو گزینه مشاهده سرویس ها را انتخاب کرده و لیست سرویس های انجام شده را مشاهده نمایید.

مانده حساب:

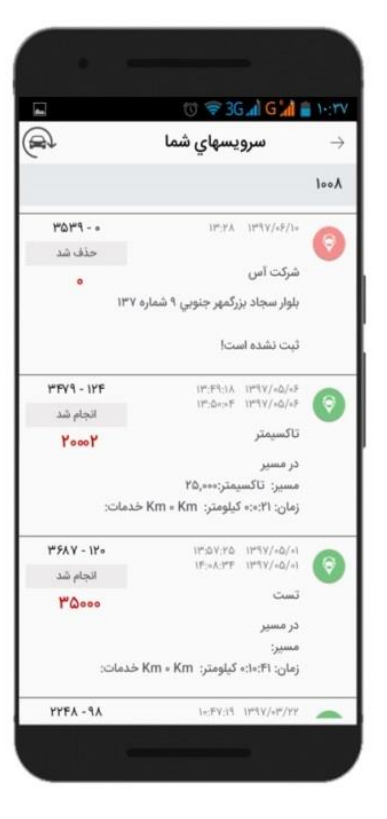

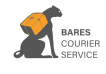

## آموزش کار با اپلیکیشن بارس بار (نسخه راننده) جهت مشاهده مانده حساب و وضعیت حساب

راننده می توان از این امکان استفاده کرد.

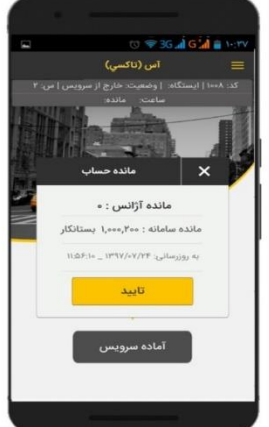

بارحر

درخواست سرویس:

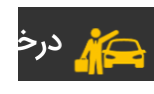

درصور تیکه راننده در خواست سرویسی به صورت حضوری داشته باشد، جهت ثبت آن در سامانه کافیست بر روی <mark>"درخواست سرویس"</mark> کلیک نماید و نام مشتری، مقصد بار، توضیحات مربوطه به درخواست سرویس را در این پنجره ثبت کرده تا سرویس مورد نظر در سامانه مانیتورینگ ثبت گردد.

تغییر ایستگاه:

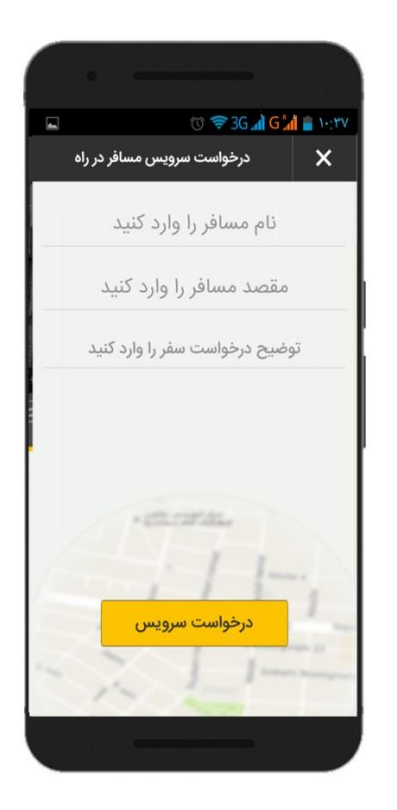

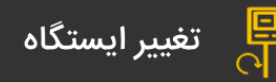

بابرك

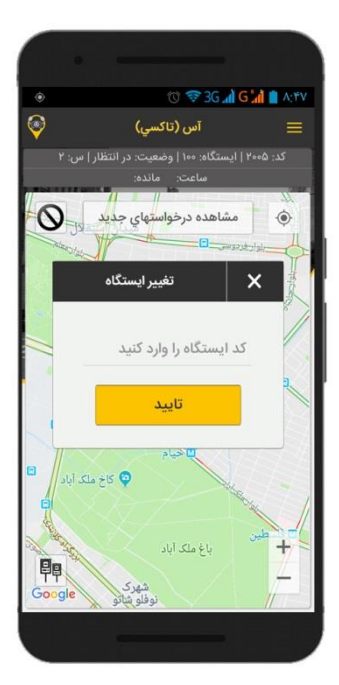

آموزش کار با اپلیکیشن بارس بار (نسخه راننده) امکان تغییر ایستگاه به دو صورت انجام می شود:

> روش اول: در صفحه اصلی نرم افزار بر روی ترینه کلیک کرده و در قسمت لیست ایستگاه ها، بر روی ایستگاه مورد نظر به مدت 2 ثانیه مکث کرده تا ورود شما در ایستگاه مورد نظر ثبت گردد.

> روش دوم: جهت تغییر وضعیت ایستگاه گزینه "تغییر ایستگاه" را انتخاب کرده و کد ایستگاه جدید را وارد کنید سپس گزینه تایید را کلیک نمایید.

توجه : در صورتی امکان ورود به ایستگاه انتخابی وجود دارد که فاصله شما تا ایستگاه مورد نظر بیشتر از میزان تعریف شده در سامانه نباشد.

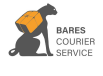

عملیات پیام : 💬 عملیات پیام

شما می توانید از این قسمت با دیگر رانندگان و یا مدیریت آژانس مربوطه از طریق پیام متنی در ارتباط باشد. پس از انتخاب گزینه عملیات پیام وارد صفحه مربوطه خواهید شد در این صفحه ابتدا گزینه "مخاطبین" را انتخاب و سپس گزینه "بازیابی" را کلیک کنید تا اسامی دیگر رانندگان آژانس نمایش داده شود. جهت ارسال پیام به به راننده مورد نظر و یا مدیر آژانس نام وی را انتخاب نموده و سپس در

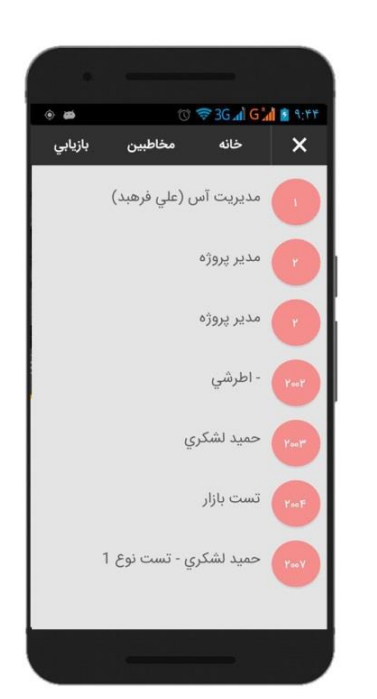

ر سرال

پنجره نمایش داده شده پیام مود نظر را تایپ و گزینه ارسال را انتخاب نمایید.

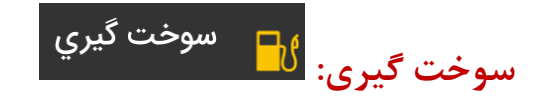

با انتخاب این گزینه وضعیت شما با حفظ نوبت به حالت سوخت گیری تغییر خواهد کرد. در این وضعیت امکان دریافت سرویس از سوی آژانس و مشتری برای شما دیگر وجود ندارد. جهت خروج از وضعیت سوخت گیری کافیست مجدد گزینه سوخت گیری را انتخاب نمایید.

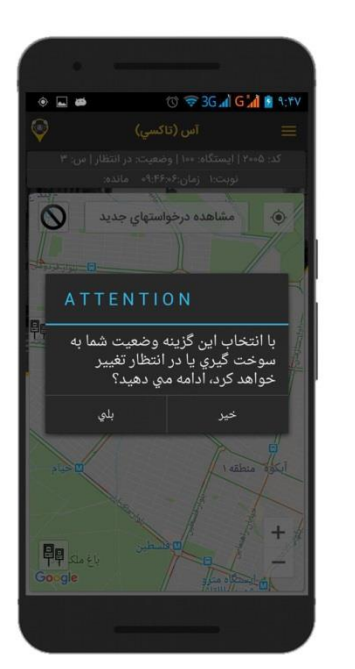

توجه : امکان استفاده از وضعیت سوخت گیری توسط راننده در به مدت 30 دقیقه می باشد در غیر این صورت به انتهای صف من

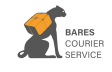

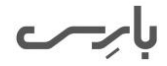

تنظيمات:

🁸 تنظیمات

جهت تغییر زبان نرم افزار گزینه تنظیمات را انتخاب کرده و زبان مورد نظر را کلیک نمایید.

خارج از سرویس:

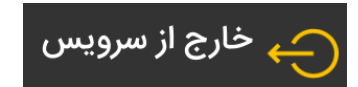

در زمانی که امکان ارایه سرویس را نداشته باشید میتوانید از این گزینه استفاده نمایید. با انتخاب این گزینه از فهرست نوبت خارج خواهید شد.

همچنین شما می توانید با انتخاب دکمه از روی گوشی خود و انتخاب گزینه <mark>"بلی"</mark> در پنجره نمایش داده شده از فهرست نوبت رانندگان آژانس خارج شوید.

> تماس با پشتيبانی: تماس با پشتيبانی:

جهت ارتباط با پشتیبانی از این گزینه استفاده نمایید.

| $( \cdot \cdot )$ |                                    |   |
|-------------------|------------------------------------|---|
| • 🖬 🖬             | 🗇 🦈 3G 📶 G 📶 🝵 17:1V               |   |
| تاكسي<br>مدينية   | <b>آدرس میدا؟</b><br>تعداد خودرو:9 | ≡ |
|                   | فارسي                              |   |
|                   | English                            |   |
|                   | Deutsch                            |   |
|                   | français                           |   |
|                   | Polskie                            |   |
|                   | العربيه                            |   |
|                   |                                    |   |
|                   |                                    |   |
|                   |                                    |   |
|                   |                                    |   |
|                   |                                    |   |
|                   |                                    |   |

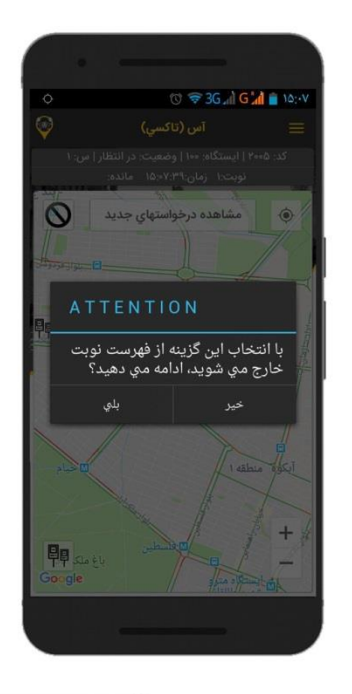

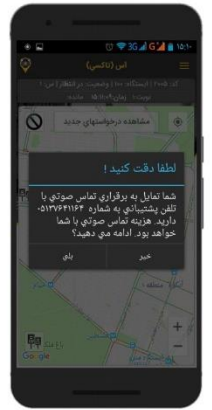

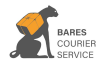

بارحر

خطاهای احتمالی

ارتباط GPS قطع است11

1- در صورتی که با صدای آلارم (بیب) مواجه شده اید، موارد زیر را بررسی نمایید:

- ار تباط مكان ياب گوشى شما قطع مى باشد.
  - ار تباط اینترنت شما قطع می باشد.

ارتباط اينترنت قطع است

-2

در صورتيكه قطعى ارتباط اينترنت بيشتر از 2 دقيقه باشد، نام شما از صف رانندگان با حفظ نوبت حذف خواهيد شد 3-

و در صور تیکه این قطع ار تباط بیشتر از 10 دقیقه باشد، بطور کامل از صف رانندگان خارج شده و بر روی گوشی شما پیغام "شما به صورت خودکار از صف خارج شده اید" نمایش داده می شود و شما باید مجدد وارد نرم افزار شوید.